# **CLEARING CHANGES (FONT FEATURES) IN DOD ISSUANCES**

1. INCORPORATING CHANGES. DoD issuances are living documents. That's why the DoD Issuances Program offers the option to change up to 25 percent of your issuance at a time, as many times as you need to, as long as your issuance is less than 10 years old. The <u>Change</u> <u>Standards</u> explain how to apply red font features. But what do you do when the issuance has already been changed and there is already red text there? You must incorporate the red text into the document before applying any new changes to the documents. The tips in this guide show you how do to so.

**2. PRE-MAY 2015 FORMATTING.** You will use the "Find and Replace" feature to update changed text.

a. Contact the Directives Division for an MS Word copy of the current version online.

b. Open the current version; from the Home tab, select "Replace," or use the keyboard shortcut CTRL + H.

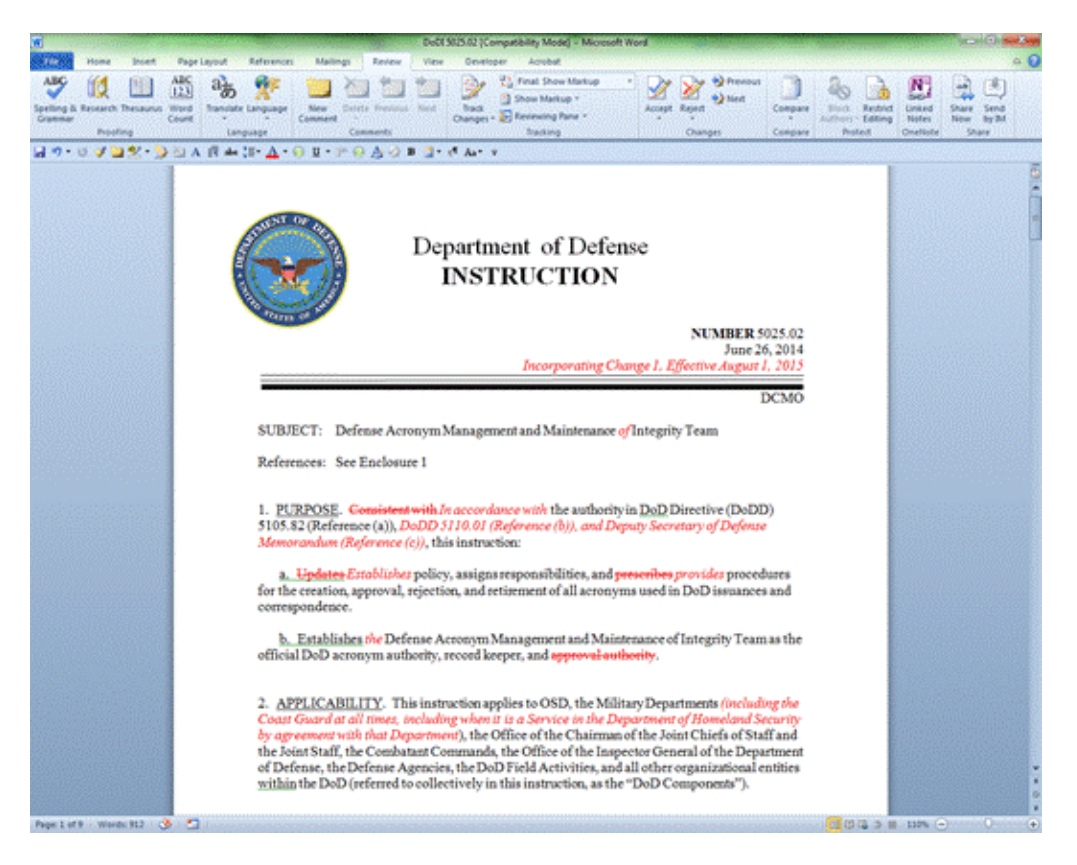

# c. Select "More."

| Find Reg              | Nace Go To  |  |   |
|-----------------------|-------------|--|---|
| iga what:<br>)ptions: | Search Down |  | 1 |
| aniara with           |             |  | 1 |

d. Make sure the "Find what:" field is blank and all search options are unselected; select "Format" drop down menu, and then select "Font."

| Find Replace Go To                                      |                           |            |                                                                                                    |            |
|---------------------------------------------------------|---------------------------|------------|----------------------------------------------------------------------------------------------------|------------|
| Figd what:                                              |                           |            |                                                                                                    |            |
| Format: Font: Italic, Font color                        | Red                       |            |                                                                                                    |            |
| Replace with:                                           |                           |            |                                                                                                    |            |
| Format: Font: 12 pt, Not Bold,                          | Not Italic, Font color: A | uto        |                                                                                                    |            |
| <<\jess                                                 | Beplace                   | teplace Al | End Next                                                                                                    | Cancel     |
| Search Options                                          | tampication of the        |            | And a second second sec |            |
| Search; Ali                                             |                           |            |                                                                                                    |            |
| Match case                                              |                           | Ma         | tch prefig                                                                                                    |            |
| Find whole words only                                   |                           | E Ma       | ţch suffix                                                                                                    |            |
| Use wildcards                                           |                           | -          |                                                                                                    |            |
| Sounds läje (English)                                   |                           | 19         | ore punctuation                                                                                                    | characterg |
| Find all word forms (English)                           |                           | 19         | ore Epite-space                                                                                                    | characters |
|                                                         |                           |            |                                                                                                    |            |
| 5                                                       |                           |            |                                                                                                    |            |
| Replace                                                 |                           |            |                                                                                                    |            |
| Format                                                  | No Formatting             |            |                                                                                                    |            |
| And Annothing and Annothing and                         |                           |            |                                                                                                    |            |
| Eont_                                                   |                           |            |                                                                                                    |            |
| Eont<br>Baragraph                                       |                           |            |                                                                                                    |            |
| Eont<br>Paragraph<br>Iabs                               |                           |            |                                                                                                    |            |
| Eont<br>Baragraph<br>Iabs<br>Language                   |                           |            |                                                                                                    |            |
| Eont<br>Baragraph<br>Iabs<br>Language<br>Frame          |                           |            |                                                                                                    |            |
| Font<br>Paragraph<br>Iabs<br>Language<br>Frame<br>Style |                           |            |                                                                                                    |            |

e. Select the color selection palette under "Font Color," and select red. Then select "Strikethrough" under "Effects." The preview screen will show the text features you are searching for. Select "OK."

| 1001                                | Adyanced                                              |                 |                                                   |                               |                          |    |
|-------------------------------------|-------------------------------------------------------|-----------------|---------------------------------------------------|-------------------------------|--------------------------|----|
| Eont:                               | 8                                                     |                 | Font sty                                          | le:                           | Şize:                    |    |
| +He<br>Ager<br>Ahar<br>Alge<br>Anda | adings<br>icy F8<br>oni<br>sian<br>Ilus               |                 | Regular<br>Italic<br>Bold<br>Bold Ita<br>Not Bold |                               | 8<br>9<br>10<br>11<br>12 |    |
| Font                                | golor:                                                | Underline style | : U                                               | nderline                      | color:                   |    |
| Effects                             |                                                       |                 |                                                   | NO 4                          | CONDE                    | 10 |
| Dou                                 | kethrough<br>ble strikethrough<br>verscript<br>script |                 |                                                   | Small c<br>All cape<br>Hidden | aps<br>s                 |    |
| Preview                             |                                                       |                 |                                                   |                               |                          |    |
|                                     |                                                       | AaBbCeYy        | Za                                                |                               |                          | _  |
| _                                   |                                                       |                 |                                                   |                               |                          |    |
|                                     |                                                       |                 |                                                   |                               |                          |    |

f. Beneath the "Find what" field, a "Format" field should show the font features you are searching for. The "Replace with" field should be empty. Check that there are no miscellaneous spaces in this field or format features below this field.

g. Select "Replace" to go through each instance of the red strikethrough text one by one or "Replace All" to delete all red strikethrough text at once.

| Find Reg      | ace Go T      | Го         |                   |                   |    |
|---------------|---------------|------------|-------------------|-------------------|----|
| En miner      | Frank and and | Ded State  | through, Not Doub | ale strikethrough | 61 |
| ormat:        | Font color: N | Red, Suke  |                   |                   |    |
| ormat:        | Pont color: F | Red, Stake |                   |                   |    |
| teplace with: | Font color: F | Red, Suike |                   |                   | 5  |

h. There are two options available to change all red italic text to regular text:

| Eont:                                                    |                 | Font style:                                          | _                                           | Şize:                    |  |
|----------------------------------------------------------|-----------------|------------------------------------------------------|---------------------------------------------|--------------------------|--|
| +Headings<br>Agency FB<br>Aharoni<br>Algerian<br>Andalus | •<br>•          | Regular<br>Italic<br>Bold<br>Bold Italic<br>Not Bold | • 111 •                                     | 8<br>9<br>10<br>11<br>12 |  |
| Effects  Strikethrough  Sugerscript                      | Underine style: | S Unde                                               | nine c<br>No C<br>gall ca<br>I caps<br>dden | olor:<br>olor<br>ps      |  |
| Subscript                                                |                 |                                                      |                                             |                          |  |

## (1) Option 1.

(a) Use a similar process to change all red italic text to regular text. For the "Find what" field, select Replace  $\rightarrow$  More  $\rightarrow$ Format  $\rightarrow$  Font. Select "italic" in "Font style" and the red color in "Font color". For the "Replace with" field, select "Times New Roman" for font, "Regular" for font style, "12" for size, and "No color" for the font color.

(b) Select "Replace" to go through each instance of the red italic text one by one or "Replace All" to replace all red italic text with standard text at once.

| Font      | Advanced         |                     |           |               |         |      |
|-----------|------------------|---------------------|-----------|---------------|---------|------|
| <u>.</u>  | Hatancea         |                     |           |               |         | -    |
| Each      |                  |                     | East of   |               | Cine    |      |
| Times     | New Roman        |                     | Reada     | A.            | 12      | -    |
| Tahom     | a                |                     | Read      | X A           | 8       | 13   |
| Tempu     | s Sans ITC       |                     | Italic    |               | 9       | 11   |
| Times     | New Roman        |                     | Bold It   | alc 🗐         | 10      |      |
| Trebus    | het MS           | *                   | Not Bo    | vid *         | 12      |      |
| Freiter   | lain 1           | Inductors and       |           | the desidence | milani  |      |
| Font go   | NOT:             | Undenine style      |           | Undenine      | color:  | 10   |
|           | io Color         | <u> </u>            | ind.      | Not           | _010F   | 20   |
| Effects   |                  |                     |           |               |         |      |
| 🔳 Strike  | through          |                     | 1         | Small o       | aps     |      |
| Doub      | e strikethrough  |                     | 3         | All cap       | s       |      |
| Suger     | rscript          |                     | 3         | 📕 Hjdden      | i       |      |
| Subsc     | cript            |                     |           |               |         |      |
| Draviani  |                  |                     |           |               |         |      |
|           |                  |                     |           |               |         |      |
|           |                  | Times New F         | loman     |               |         |      |
|           |                  |                     | 5008025   |               |         | _    |
| This is a | TrueType font, T | his font will be us | sed on bo | oth printer   | and scr | een. |
|           |                  |                     |           |               |         |      |
|           |                  |                     |           |               |         |      |

### (2) Option 2.

(a) Use "CTRL+A" to select all of the text and then right click to select "Font." Set the font color to Black (Automatic) and set the Font Style to "Regular." Click OK and the entire issuance will be updated at once. [Caution: This method will change any bold or italic type that is not a change.]

(b) Be sure to change the header on the first page and the footer of Page 2 and subsequent pages to reflect the proposed change number; the date will be a placeholder until the change is approved and published.

| Eont:                                                    |                  | Font style:                              | Size:                        |    |
|----------------------------------------------------------|------------------|------------------------------------------|------------------------------|----|
| +Headings<br>Agency FB<br>Aharoni<br>Algerian<br>Andalus | •                | Regular<br>Italic<br>Bold<br>Bold Italic | * 8<br>9<br>10<br>11<br>+ 12 |    |
| Font golor:                                              | Underline style  | e: Under                                 | line color:                  | _  |
| Automatic 💌                                              |                  |                                          | No Color                     | i. |
| Effects                                                  |                  |                                          |                              |    |
| Strikethrough                                            | 🔲 Shado <u>w</u> | 🔳 Sg                                     | all caps                     |    |
| 🔳 Double strikethrough                                   | Outline          | 💷 Al                                     | caps                         |    |
| Superscript                                              | Emboss           | 🔳 He                                     | iden                         |    |
| Subscript                                                | Engrave          |                                          |                              |    |
| review                                                   |                  |                                          |                              |    |
| D                                                        | epartment of     | Defense                                  |                              |    |
| L                                                        |                  |                                          |                              |    |

i. Begin noting the new changes in your issuance in accordance with the <u>Change Standards</u> on our website.

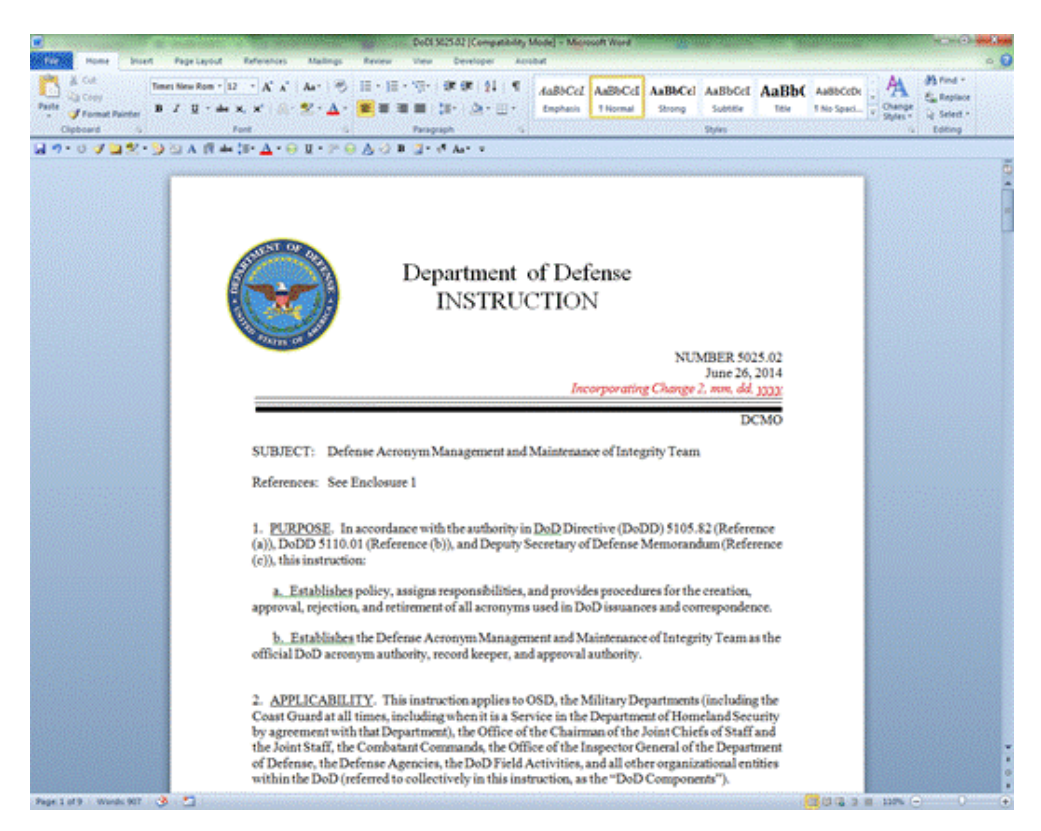

### 3. FOR CHANGES IN THE MAY 2015 TEMPLATE.

a. Contact the Directives Division for a MS Word copy of the current version online.

b. Open the current version; from the Home tab, select "Replace," or use the keyboard shortcut CTRL + H.

c. Select "More".

| Find Re               | eglace Go To |       |             |             |       |
|-----------------------|--------------|-------|-------------|-------------|-------|
| igd what:<br>Options: | Search Down  |       |             |             | 6     |
| teplace with:         |              |       |             |             |       |
|                       |              |       |             |             | ba    |
|                       |              | Terre | Therefore M | 1 Contena 1 | Count |

d. Make sure the "Find what:" field is blank and all search options are unselected; select "Format" drop down menu, and then select "Style."

| ind and Replace                            |                                |
|--------------------------------------------|--------------------------------|
| Find Replace Go To                         |                                |
| Find what:                                 |                                |
| Format: Style: Change text - addition Char | r                              |
| Declara with                               |                                |
| Repace wer:                                |                                |
| Format:                                    |                                |
| << Less Bepl                               | ace Replace Al End Next Cancel |
| Search Options                             |                                |
| Search; All                                |                                |
| Match case                                 | Match prefix                   |
| End whole words only                       | 🛄 Majdh suffix                 |
| 🛄 Use wildcards                            | _                              |
| Sounds lige (English)                      | Ignore punctuation characters  |
| Pino al word forms (English)               | ignore white-space characters  |
| Replace                                    |                                |
| Format • Special • No Formatt              | ang                            |
| Eont                                       |                                |
| Paragraph                                  |                                |
| <u>T</u> abs                               |                                |
| Language                                   |                                |
| Frame                                      |                                |
| <u>Style</u>                               |                                |
| Highlight                                  |                                |

e. Select the "Change text – deletion Char" style from the selection window, and select "OK."

f. The "Replace with" field should be empty. Check that there are no miscellaneous spaces in this field or format features below this field.

g. Select "Replace" to go through each instance of the red strikethrough text one by one or "Replace All" to replace all red italic text with standard text at once.

| Find Style                                                                                                    |                         | 0                       | ×        |
|----------------------------------------------------------------------------------------------------|-------------------------|-------------------------|----------|
| End what style:                                                                                                  |                         |                         |          |
| 12 a. Heading<br>12 a. Text Char<br>13 a. Text<br>13 Change text - 4<br>13 Change text - 4<br>14 Change text - 4 | addition (<br>addition  | )ter<br>http://www.com  | -        |
| Description<br>Font color: Red, SI<br>Based on: Defau                                                            | trikethrou<br>It Paragi | igh, Style<br>raph Font | : Linked |
|                                                                                                    | ×                       | Car                     | cel      |

h. Select the "Change text – addition Char" style from the selection window, and select "OK."

| ind Style                                                                                 | 2 ×                                |
|-------------------------------------------------------------------------------------------|------------------------------------|
| Eind what style:                                                                          |                                    |
| 3 a. (underline) Text<br>3 a. Heading Char<br>3 a. Heading<br>3 a. Text Char<br>3 a. Text | â                                  |
| Charge text - addit                                                                       | an Diar                            |
| Description                                                                               |                                    |
| Font: Italic, Font color:<br>Based on: Default Pa                                         | Red, Style: Linked<br>ragraph Font |
|                                                                                           | Cancel                             |

h. For the "Replace with" field, select "Times New Roman" for font, "Regular" for font style, "12" for size, and "No color" for the font color.

i. Select "Replace" to go through each instance of the red italic text one by one or "Replace All" to replace all red italic text with standard text at once.

j. Double check the entire document to make sure there are no red text changes. These may have been selected if another style was added over the change style. (Be sure to check the cover page and headers.)

| Eont:                                  | Font style: Size:                      |
|----------------------------------------|----------------------------------------|
| Times New Roman                        | Regular 12                             |
| Tahoma<br>Tempus Sans ITC              | A Reputer A 8 A<br>Italic 9 10         |
| Traditional Arabic<br>Trebuchet MS     | Bold Italic     I1     Not Bold     I2 |
| Font color: Underla                    | ne style: Underline color:             |
| No Color 💌                             | No Color                               |
| Effects                                |                                        |
| Strikethrough                          | Small caps                             |
| Double strikethrough                   | Al caps                                |
| Superscript                            | III Hidden                             |
| III Subscript                          | 275-7 al 25-01                         |
| Preview                                |                                        |
| Times N                                | Vew Roman                              |
| This is a TrueType font. This font w   | I be used on both printer and screen.  |
| the second second second second second |                                        |